# Anleitung für das Portal BORIS Bayern

### Schritt 1: Registrierung/ Anlegen eines Benutzerprofils

- Sollten Sie bereits ein Benutzerprofil erstellt haben, können Sie sich selbstverständlich mit diesem anmelden und die nächsten beiden Schritte überspringen.
- Öffnen Sie die Internetseite <u>www.boris-bayern.de</u> .
- Gehen Sie auf den Button "jetzt registrieren".
- Nun erscheint auf der rechten Seite ein schmales Fenster in dem Sie auf "Kostenlos registrieren" klicken können.

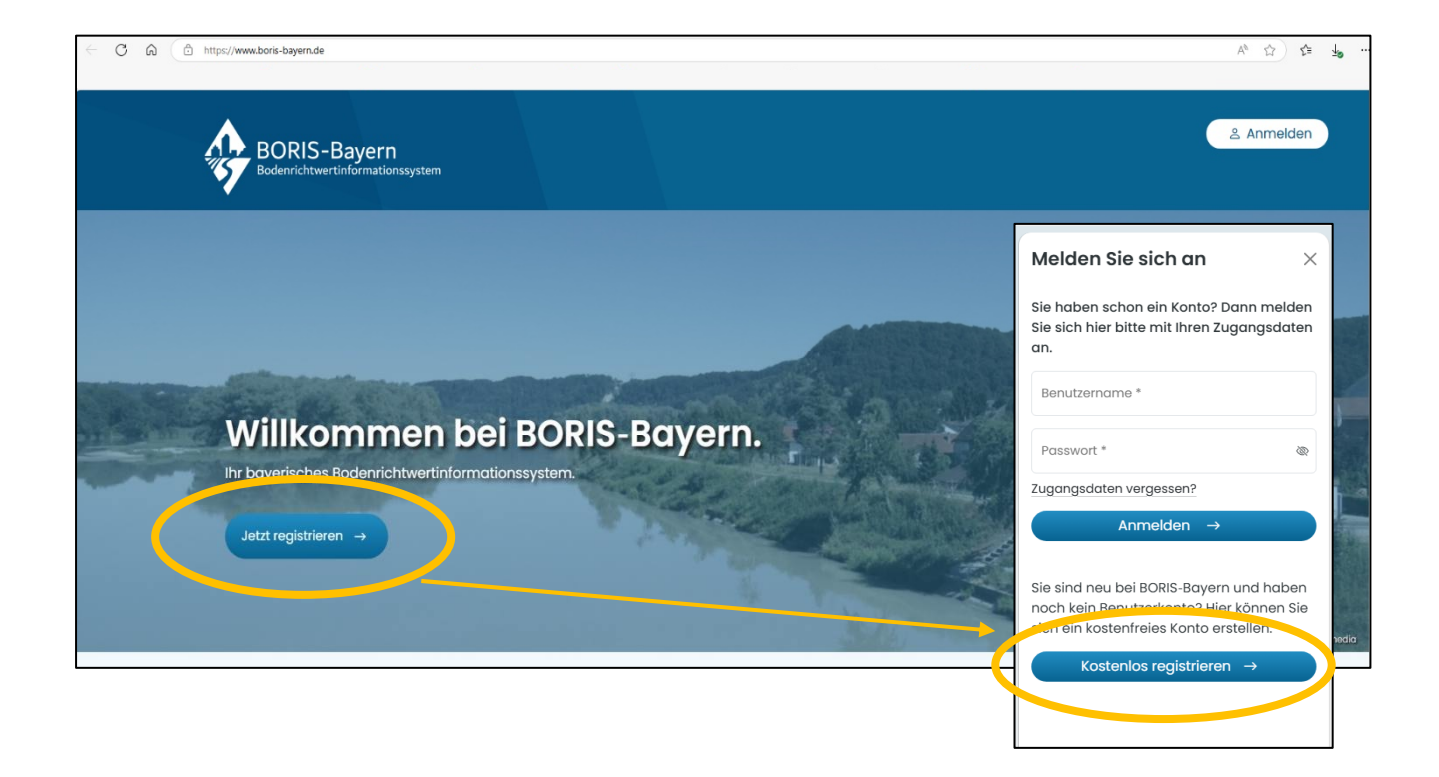

#### Schritt 2: BORIS-Bayern Kundenkonto anlegen

- Nun erscheint eine Eingabemaske über die Sie Ihr Kundenkonto **kostenfrei** anlegen können.
- Bitte achten Sie darauf, Ihre Daten korrekt einzutragen. Sollten Sie später etwas auf dem Portal erwerben, werden die hier eingetragenen Daten für die Rechnungsstellung verwendet.
- Vergessen Sie nicht, auf den Button "Code anfordern" zu klicken, damit der Bestätigungscode an die von Ihnen angegebene Mailadresse versendet wird.
- Am Ende der Eingabemaske können Sie nach Eingabe Ihrer Daten sowie Zustimmung der AGBs von BORIS-Bayern ihr Kundenkonto anlegen.

| BORIS-Bayern - Kundenkonto anlegen                                                                                                    |                                                                                                    |
|----------------------------------------------------------------------------------------------------|----------------------------------------------------------------------------------------------------|
|                                                                                                    |                                                                                                    |
| Ihr Konto für Online-Auskünfte<br>von allen bei BORIS-Bayern<br>verfügbaren Städten und<br>Landkreisen                                                                                                    | Alle mit * gekennzeichneten Felder sind Pflichtfelder<br>Benutzername (min. 6 Zeichen) *<br>Hand123<br>Der Benutzername darf Buchstaben (A-Z oder a-z), Ziffern (0-9), und (+ @ 6.) enthalten.                                                                                                    |
| Hier registrieren Sie sich kostenlos bei<br>BORIS-Bayern, dem bayerischen<br>Bodenrichtwertinformationssystem.<br>Die Registrierung ist Voraussetzung für den<br>Erwerb von Online-Auskünften.<br>Bitte füllen Sie das Anmelde-Formular<br>wahrheitsgemäß aus, Ihre Registrierungsdaten<br>werden Ihnen nach der Anmeldung per E-Mail<br>zugesendet. | E-Mail *                                                                                                    |
| Sämtliche Bodenrichtwertauskünfte<br>Gutachterausschuss differieren kann<br>Haushaltsordnung, der Verordnung<br>Die Rechnungsstellung erfolgt stets<br>Marktberichtes per Email durch den<br>Durch die Erstellung eines BOR<br>BOCAS-Bayern zu. Meine angeg                                                                                          | und Marktberichte werden gegen Gebühr, die der Höhe nach je nach<br>n, erteilt. Dies geschieht im Vollzug der kommunalen<br>über die Gutachterausschüsse und des Bayerischen Kostengesetzes.<br>umgehend nach Erwerb einer Auskunftsberechtigung oder eines<br>jeweiligen Gutachterausschuss.<br>IS-Bayern Kundenkontos stimme ich den <u>AGB</u> von<br>gebenen Kontaktangaben sind korrekt. Die Informationen zum |
| Datenschutz habe ich zur Keni                                                                                                    | kundenkonto anlegen                                                                                                    |

## Schritt 3: Anmeldung bei BORIS Bayern

• Melden Sie sich mit Ihren Zugangsdaten über die Schaltfläche "Anmelden" bei BORIS Bayern (<u>www.boris-bayern.de</u>) an.

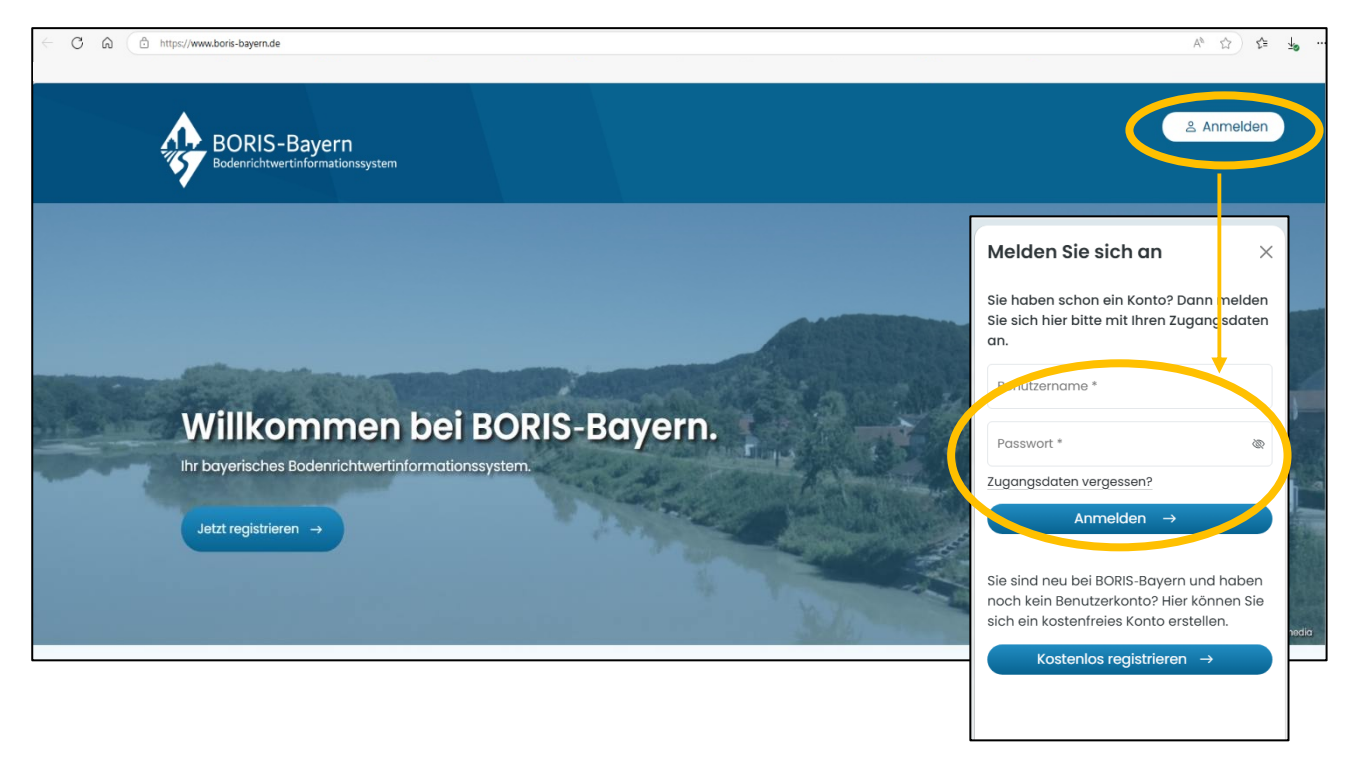

# Schritt 4: Auswahl des gewünschten Landkreises & der benötigten Daten (siehe auch bildliche Darstellung auf der nächsten Seite)

- Nach erfolgreicher Anmeldung wird Ihnen eine Seite angezeigt, auf der Sie den von Ihnen gewünschten Landkreis bzw. Stadt (z.B. Landkreis Ebersberg) auswählen können. Sie können entweder über das Drop-Down-Menü "Stadt/ Landkreise auswählen" oder durch scrollen zu Ihrem Wunschlandkreis/ Stadt gelangen.
- Klicken Sie nun auf "Auskunft oder Marktdaten erwerben" und wählen Sie über das Drop-Menü den benötigten Stichtag aus (z.B. 01.01.2022).
- Nun können Sie die für Sie passende Auskunft (Einzel- oder Dauerauskunft) erwerben. <u>Hinweis</u>: Ab Stichtag 01.01.2024 kann keine Dauerauskunft mehr erworben werden.
- Bestätigen Sie Ihre Bestellung mit "jetzt erwerben"

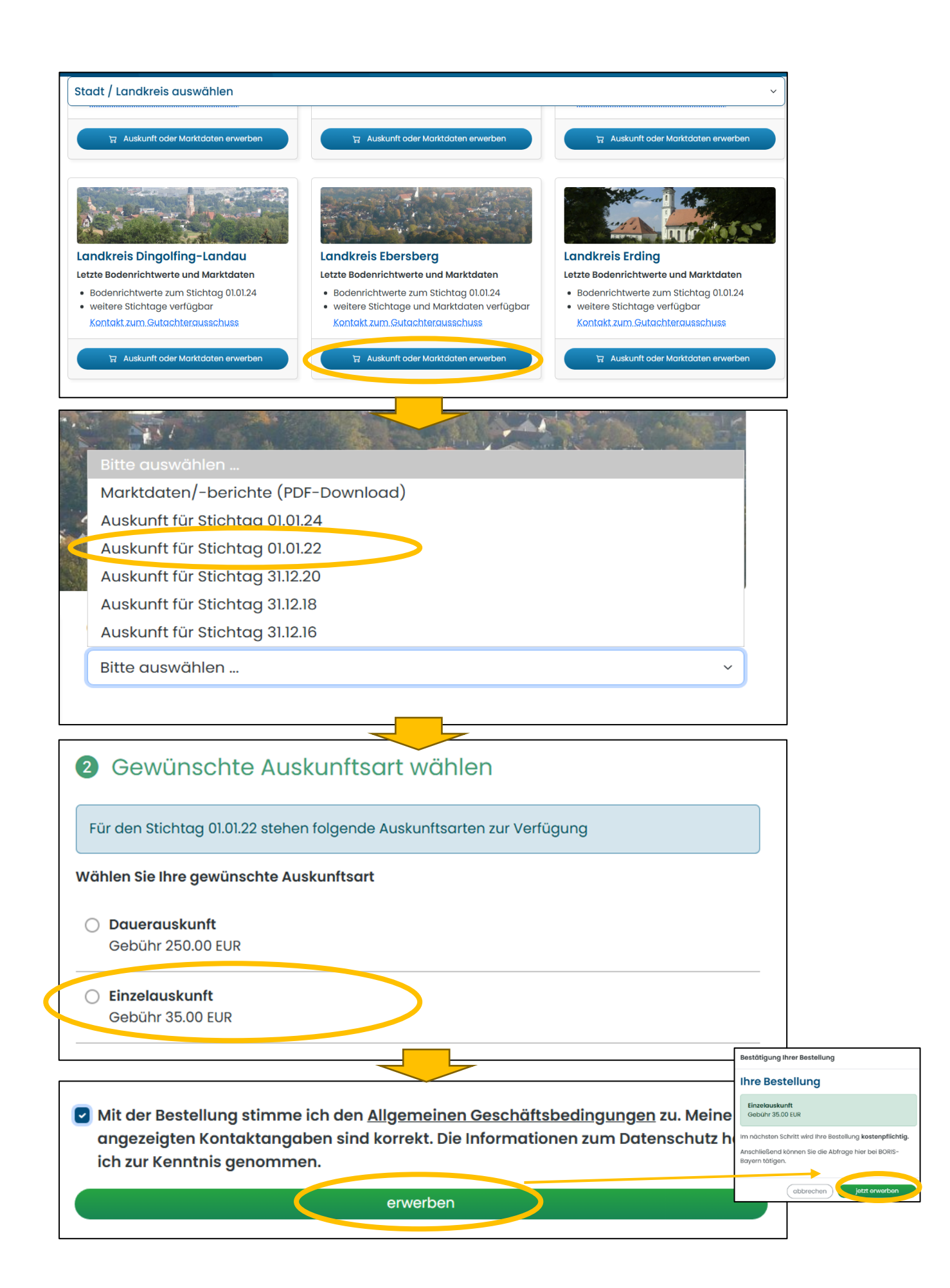

#### Schritt 5: Abruf der eben gekauften Daten und Rechnung

 Sie werden automatisch auf die nächste Seite "Meine Bodenrichtwertauskünfte" weitergeleitet. Hier finden Sie sowohl Ihre erworbenen BRW-Auskünfte als auch die von Ihnen bestellten Marktdaten. Über "Bodenrichtwert abfragen" gelangen Sie zu einer Karte des Landkreises. Hier haben Sie über "Adresse suchen"

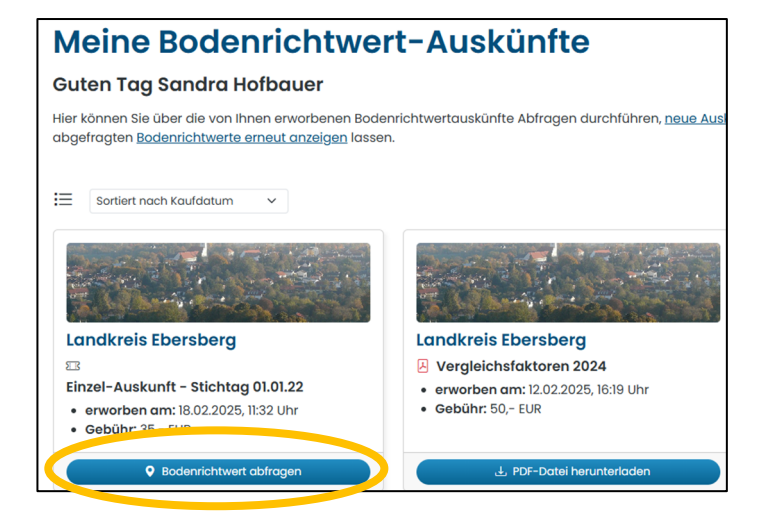

oder "Flurstück suchen" die Möglichkeit den entsprechenden Bodenrichtwert für Ihr gewünschtes Grundstück abzurufen (Adresse anzeigen →Bodenrichtwert anzeigen. Bitte beachten Sie auch die Erläuterungen in der PDF auf der rechten Seite! Achtung: Speichern Sie sich den Bodenrichtwert unbedingt über "Ausdruck erstellen" ab, Sie haben keine Möglichkeit mehr, diesen erneut abzurufen!

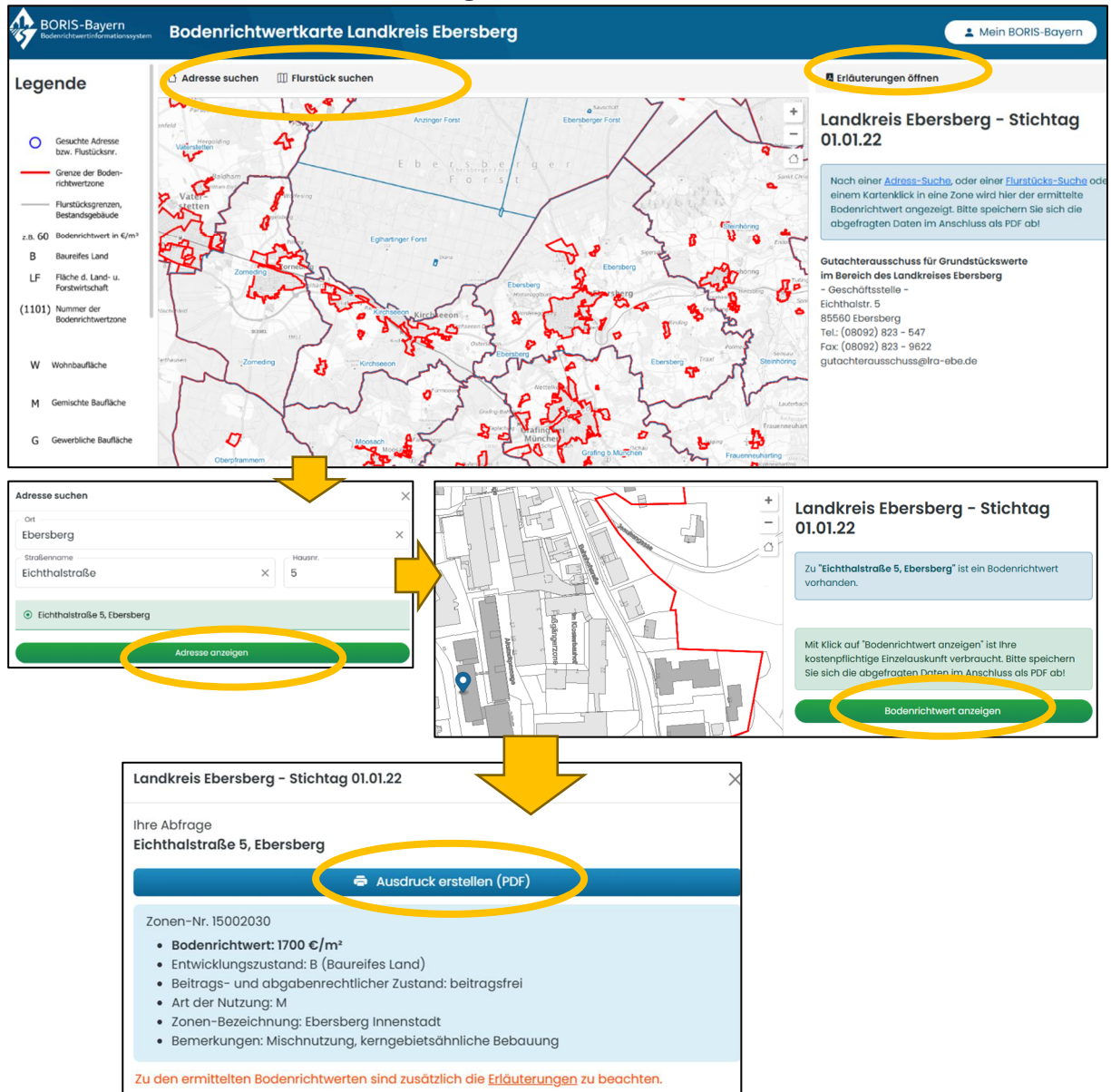

• Alternativ gelangen Sie auch über die Schaltfläche rechts oben "Mein BORIS-Bayern" und dann "Meine Auskünfte" zu den erworbenen Daten.

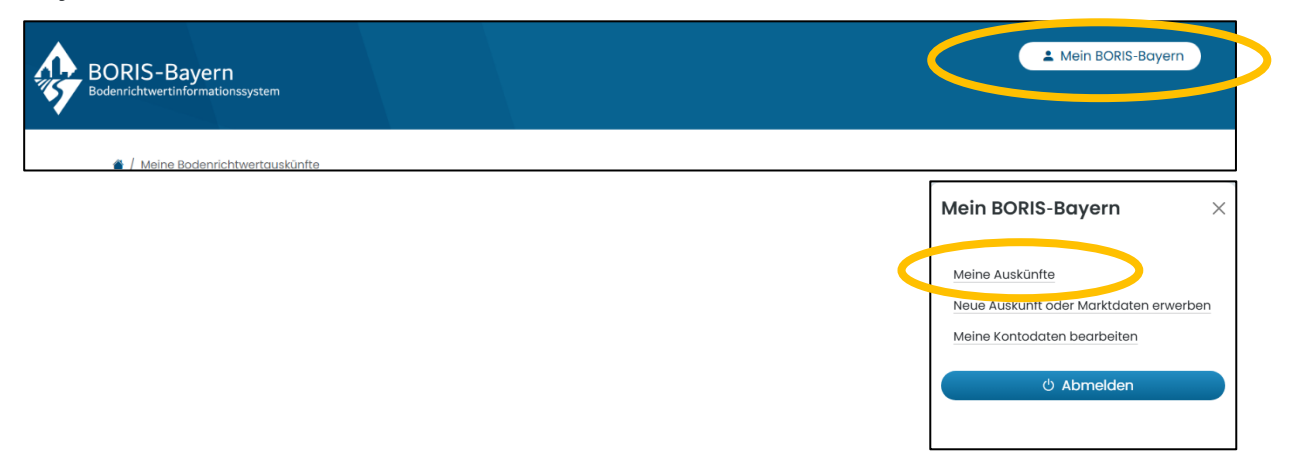

• Die Rechnungstellung erfolgt per Mail.